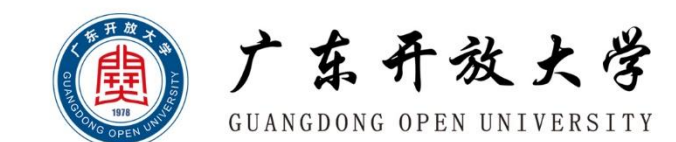

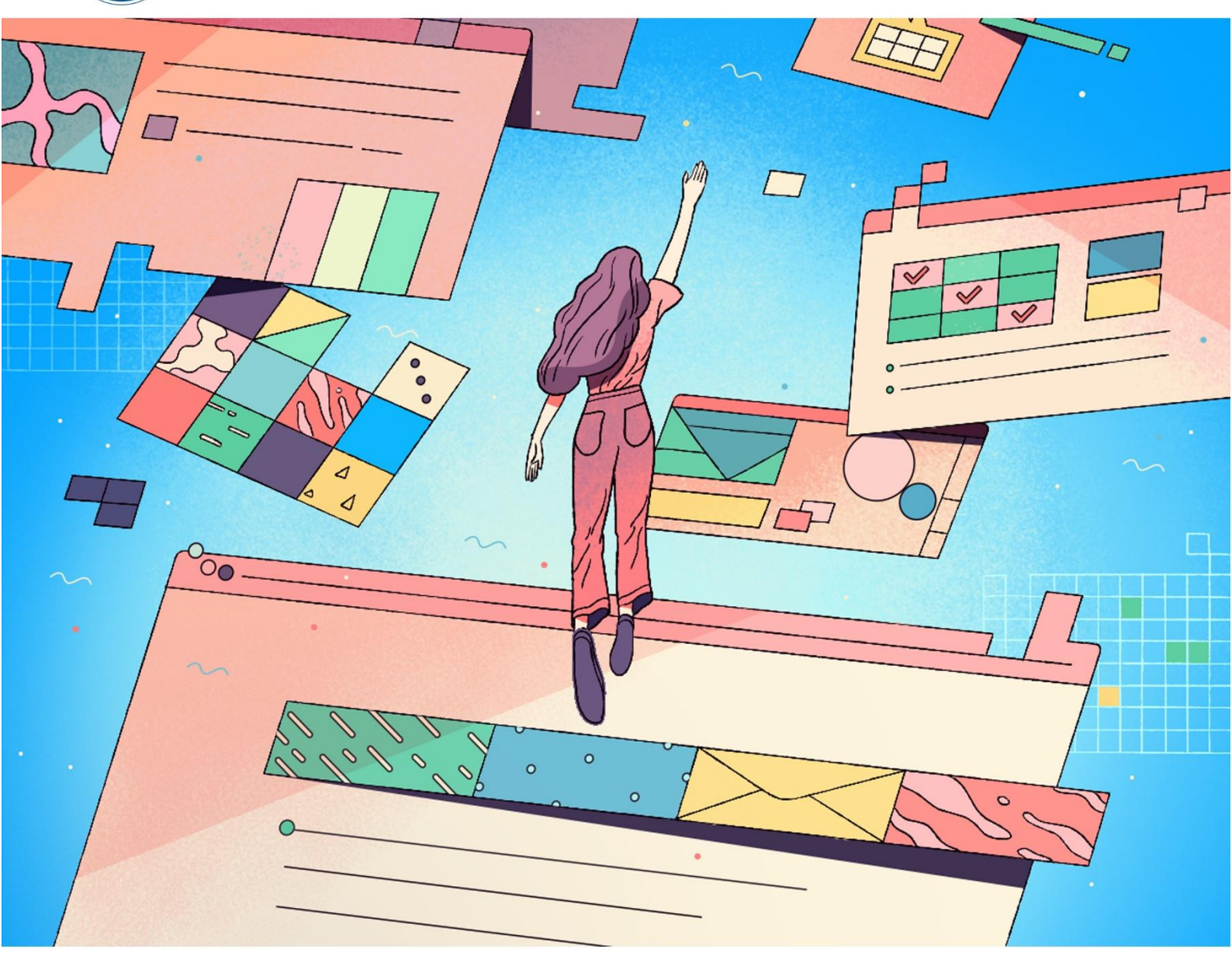

# 学生空间使用手册

广东开放大学教务部

2022年12月1日第一版

本手册是为广东开放大学学生提供的学生空间使用和操作说明,全面的介绍 了学生空间各项操作,包括学籍信息、选课信息、成绩信息、学分完成情况、毕 业登记表、学位考试报名、个人信息维护更新以及密码修改等功能。

| <b>•</b> |
|----------|
|          |
|          |

| -, | 登录学生空间      | 1  |
|----|-------------|----|
| 二、 | 个人信息管理维护    | 4  |
| Ξ、 | 我的学籍信息      | 4  |
| 四、 | 我的选课        | 5  |
| 五、 | 我的成绩        | 6  |
| 六、 | 我的学分        | 6  |
| 七、 | 毕业登记表       | 7  |
| 八、 | 毕业承诺书       | 9  |
| 九、 | 学位考试报名      | 11 |
| +、 | 学位外语考试成绩单下载 | 10 |
| +- | 、帮助中心       | 15 |

#### 一、 登录学生空间

首先输入广东开放大学一站式服务平台网址 https://ehall.ougd.cn/,使用本 人学号和初始密码登录,验证成功后自动进入一站式服务大厅首页,在常用系统 部分点"查看更多",在点击"VPN新",如下图所示:

|                                                                                                    | 93          |
|----------------------------------------------------------------------------------------------------|-------------|
| 学生学籍档案宣阅申请           ○ 第双办公室            ○ 第公式公室           ○ 第公式公室           ○ 第公式公室          常用系统          ○ 广开学生空间(VPN)           ① 广开网络数学平台           ② 广开论文平台           ② アガ育资源 |             |
| <b>常用系统</b>                                                                                                    | <b>查查</b> 用 |
|                                                                                                    | Eac         |
| 观 可知电子书                                                                                                    | 中心          |
|                                                                                                    |             |
| VPN VPN新                                                                                                    |             |
| 图-1                                                                                                    |             |

首次使用时需要安装 vpn 软件。第1步,点击图-1中 VPN 新图标,若计算 机未安装 vpn 软件,则按系统提示下载 vpn 安装包,注意不要选错版本,根据自 己的电脑系统选择,按照提示一步步安装即可;

| 🗲 EASY CON             | INECT                                           |       |                               |      |                                                |  |
|------------------------|-------------------------------------------------|-------|-------------------------------|------|------------------------------------------------|--|
| <ul> <li>系统</li> </ul> | 检测您尚未安装客户端,资源列表中                                | 显示为灰的 | 色的资源将无法使用。 下载客户               | ⇒ [] |                                                |  |
| 图书馆                    | 馆电子资源                                           |       |                               |      |                                                |  |
| international states   | CNKI中国期刊全文数据库<br>https://kns.cnki.net/kns/brief |       | 读秀知识库<br>http://www.duxiu.com |      | 美国科研出版社(SRP)期刊<br>http://www.scirp.org/journal |  |

第2步,完成安装后,点开放在后台不用管,然后返回服务大厅再次点击 vpn 图标。进入后点击登录,连接成功后可以正常登录学生空间。

|                          | 统一身份认证         | -       |
|--------------------------|----------------|---------|
|                          |                |         |
|                          | 意 《用户协议》<br>登录 |         |
| 本地密码认证                   | 其他登录方式         |         |
| <b>常用系统</b><br>(广开网络教学平台 | 广开学生空间(VPN)    | VPN VPN |
| 数字教育资源中心                 | 可知著可知电子书       |         |

最后,点击<mark>广开学生空间(VPN)图标</mark>,系统将自动跳转并登录学生空间, 成功登录后的页面如下图-2。

| ( | D 广东开放大<br>GUANGDONG OPEN UNIVER                                                                                                    | 、学<br>RSITY                                             |           |     |         |                     | (      | 8        |
|---|----------------------------------------------------------------------------------------------------|---------------------------------------------------------|-----------|-----|---------|---------------------|--------|----------|
|   | <ul> <li>         (回)         (回)<!--</th--><th><b>个人信</b><br/>姓名:<br/>姓别:<br/>民族:<br/>出生日期<br/>籍贯:<br/>公民身份:</th><th>息<br/>正号码:</th><th></th><th></th><th>入字题片</th><th>¥s¥®r;</th><th></th></li></ul> | <b>个人信</b><br>姓名:<br>姓别:<br>民族:<br>出生日期<br>籍贯:<br>公民身份: | 息<br>正号码: |     |         | 入字题片                | ¥s¥®r; |          |
|   | 我的学分           班面 非业费记录                                                                                                    | 我的学                                                     | 籍         | 文化  | 設 专科    | 考生导政治面貌             | 群众     | 中 °, 半 😭 |
|   | 16 子位考试报名                                                                                                    | 45.00                                                   |           | 图-2 | 814<br> | a 201 juni panj 201 | R105   |          |

若本人在广东开放大学报名有多个学历,系统默认显示最新的学籍信息,若 需要切换至曾经报名的学籍,点击右上角的学籍下拉列表切换即可。

| C | 「<br>」<br>「<br>な<br>子<br>な<br>子<br>放<br>子<br>な<br>子<br>成<br>子<br>の<br>の<br>Pen<br>い<br>い | <b>と学</b><br>ERSITY                       | 当前学籍: | 2020秋 - 本科(专升本) - 经济与金融                     | ② 谭升旗 ~ |
|---|------------------------------------------------------------------------------------------|-------------------------------------------|-------|---------------------------------------------|---------|
|   |                                                                                          | 个人信息                                      |       | 2020秋 - 本科 (专升本) - 经济与金融<br>2017秋 - 专科 - 会计 | 毕业照片    |
|   | <b>谭升旗</b>                                                                               | 姓名:<br>姓别: 男<br>民族: 苗族                    |       |                                             |         |
|   | R三 我的学籍                                                                                  | <b>出生日期:</b> 2000-10-26<br><b>結贯:</b> 湖南省 |       | 1º                                          |         |
|   | 三] 我的选课                                                                                  | 公民身份证号码:                                  |       |                                             |         |

如有显示手机号码错误的可以如下图进行处理

| 学牛卒 | 间 |
|-----|---|
|     |   |

| ********8461 |                    |                                    |
|--------------|--------------------|------------------------------------|
| 春輸入验证码       |                    | 获取                                 |
|              | 著手机号错误,请联系报读教学点修改。 | 1 占获取 不田營验证码                       |
|              | 退出登录 提交論证          | 2、点提交<br>3、进入界面之后自己在手机<br>号那里修改手机号 |
|              |                    |                                    |

# 二、 个人信息管理维护

点击右上角个人姓名或头像可以进入个人中心,个人中心提供维护个人信息、 修改密码功能,其中个人可维护信息包括邮箱和手机号,如下图-3所示:

|   |       | 东开放大学<br>DONG OPEN UNIVERSITY |      |  | 8 |   |
|---|-------|-------------------------------|------|--|---|---|
| ſ | ትሌ    | 言息 设置头像                       | 修改密码 |  |   | Î |
|   | 账号:   |                               |      |  |   |   |
|   | 姓名:   |                               |      |  |   |   |
|   | 性别:   |                               |      |  |   |   |
|   | *邮箱:  | - Dimension of the            |      |  |   |   |
|   | * 手机: | 10100-0010                    |      |  |   |   |
|   | 所属学校: |                               |      |  |   |   |
|   |       | 提交                            |      |  |   |   |
|   |       |                               |      |  |   | ¥ |

图-3

### 三、 我的学籍信息

在我的学籍功能中,提供了个人重点信息展示,学籍整体信息展示,学期注

册信息展示。此外,若存在学籍异动和学籍修改等信息,则系统也将自动展示, 如下图-4 所示:

| C | D 广东开放大<br>GUANGDONG OPEN UNIVER | <b>В</b><br>SITY                                             |       |      |                                                                                                    | 8                        |
|---|----------------------------------|--------------------------------------------------------------|-------|------|----------------------------------------------------------------------------------------------------|--------------------------|
|   | Re skarysa<br>skarysa<br>skarysa | <b>个人信息</b><br>姓名:<br>姓朔:<br>民族:<br>出生日期:<br>編實:<br>公民身份证号码: |       | Α#В/ | 1<br>1<br>1<br>二<br>1<br>二<br>二<br>1<br>二<br>1<br>二<br>1<br>二<br>1<br>二<br>1<br>二<br>1<br>二<br>1<br>二<br>1<br>二<br>1<br>二<br>1<br>二<br>1<br>二<br>1<br>二<br>1<br>二<br>1<br>二<br>二<br>1<br>二<br>二<br>1<br>二<br>二<br>1<br>二<br>二<br>二<br>二<br>二<br>二<br>二<br>二<br>二<br>二<br>二<br>二<br>二 | *<br>                    |
|   | A. 我的学分                          | 我的学籍                                                         |       |      |                                                                                                    |                          |
|   | 这一些业登记表                          | 姓名                                                           | 学号文化程 | 度专科  | 考生号<br>政治面貌 群众                                                                                                    | ( <b>中</b> °, ¥ <b>¥</b> |
|   | CO TETRAR                        |                                                              | 图-4   |      |                                                                                                    | •                        |

## 四、 我的选课

在我的选课功能中,系统按最新选课时间倒序排序展示了学生所有的选课数据,供学生查看以及核对,如下图-5所示:

| $\bigcirc$         | 我的选 | 课     |       |                            |    |      |      |                         |
|--------------------|-----|-------|-------|----------------------------|----|------|------|-------------------------|
| $(\mathcal{B})$    | 序号  | 年度学期  | 课程编号  | 课程名称                       | 学分 | 课程性质 | 选课类型 | 选课时间                    |
|                    | 1   | 2022春 | 10265 | 计算机应用基<br>础 (专)            | 4  | 必修   | 正常选课 | 2022-04-14 2<br>0:27:52 |
| <b>R=</b> 我的学籍     | 2   | 2022春 | 10261 | 大学英语1                      | 2  | 必修   | 正常选课 | 2022-04-14 2<br>0:28:49 |
| <b>一</b> 〕 我的选课    | -3  | 2022春 | 10016 | 广东开放大学<br>学习指引<br>(A)      | 1  | 必修   | 正常选课 | 2022-04-14 2<br>1:09:32 |
| A* 我的成绩<br>天白 我的学分 | 4   | 2022春 | 10032 | 习近平新时代<br>中国特色社会<br>主义思想概论 | 2  | 必修   | 正常选课 | 2022-04-14 2<br>3:50:35 |
| <b>下三</b> 毕业登记表    | 5   | 2022春 | 10600 | 形势与政策                      | 2  | 必修   | 正常选课 | 2022-04-15 1<br>1:13:12 |

## 五、 我的成绩

在我的成绩功能中,系统按最新获得成绩的时间倒序排序展示了学生所有选 课的课程综合成绩,供学生查看以及核对。

同时,对于学生的终考成绩,设置单独的页签进行展示,以便学生查看和核 对,如下图-6 所示

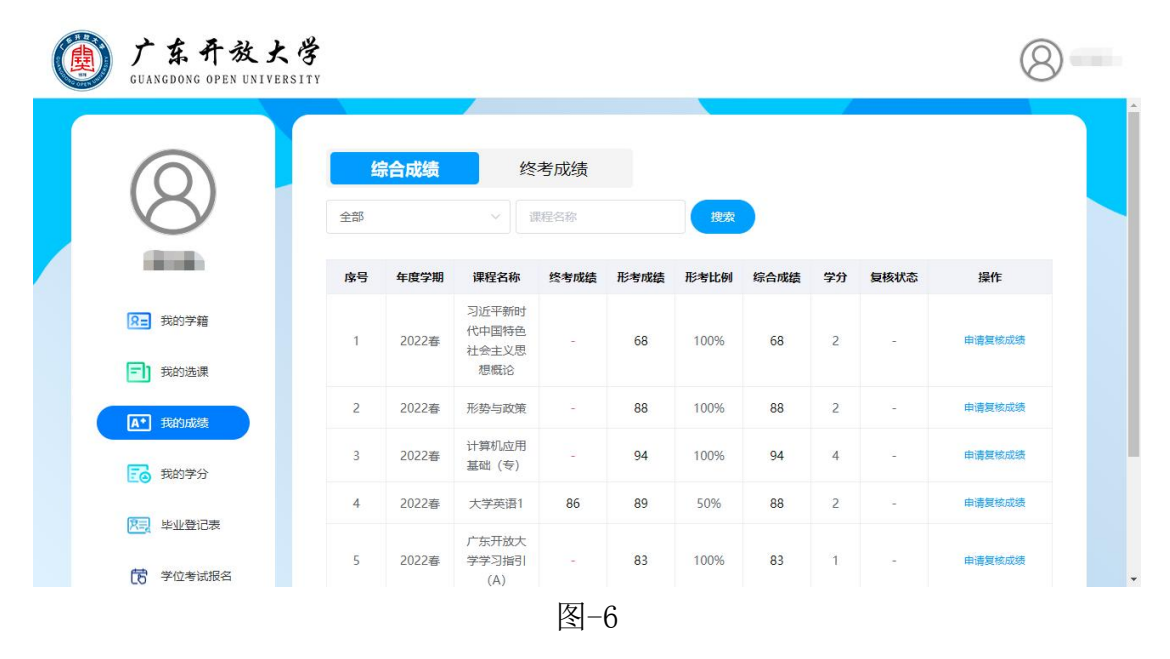

上图中,点击不同的页签可以切换查看各学期的综合成绩和各学期的终考成 绩。

#### 六、 我的学分

在我的学分功能中,系统展示了学生该专业毕业总要求,当前已获得学分以 及是否满足毕业的情况。同时,提供了按教学计划展示的学分获得明细和毕业条 件及毕业审核进度。如下图-7所示。

| 广东开放大学<br>SUANGDONG OPEN UNIVERSITY |       |        | ä                | 前学籍: 202 | 20秋 - 本科(专升本) | - 经济与金融  | ~        | 8    | 谭升旗 ~ |
|-------------------------------------|-------|--------|------------------|----------|---------------|----------|----------|------|-------|
|                                     | 我的学   | 分      |                  |          |               |          |          |      |       |
| $(\mathbf{S})$                      | 批次    | 层次     | 专业专业             | 规则编号     | 毕业最低学分        | 已获得专业内学分 | 已获得专业外学分 | 毕业条件 |       |
|                                     | 2020秋 | 专升本    | 经济与金<br>融<br>200 | 9006     | 75            | 46       | 2        | 暂未初审 |       |
| R∃ 我的学籍                             | 温馨提示: | 若当前获得的 | 或绩与显示的已获得        | 专业内学分不   | 致,请耐心等待省校     | 发布成绩。    |          |      |       |
| 1 我的选课                              | 学分明   | æ      |                  |          |               |          |          |      |       |
|                                     | 序号    | 课程模块   | 模块最低毕业学          | 分 全部课程   | 数 不合格课程数      | 已获得学分    | 模块学分是否合格 | 操作   |       |
| A* 我的成绩                             | 1     | 公共基础课  | 9                | 3        | 0             | 9        | 合格       | 童岳洋情 |       |
| <b>王</b> 我的学分                       | 2     | 专业基础课  | 14               | 5        | 1             | 12       | 不合格      | 查香详情 |       |
| _                                   |       |        |                  | 图-7      |               |          |          |      |       |

对于每个模块,可以点击右侧查看详情进一步查看各模块的具体课程情况。 其中选课状态包括已选课、已合格以及不合格3个状态。学生可以根据选课状态 和获得学分情况确认该门课程是否学习完成。如下图-8所示

| 号 | 课程代码  | 课程名称              | 学分 | 课程性质 | 选课状态 | 最高成绩 | 合格线 | 获得学分 |
|---|-------|-------------------|----|------|------|------|-----|------|
|   | 10261 | 大学英语1             | 2  | 必修   | 已合格  | 88   | 60  | 2    |
|   | 10262 | 大学英语2             | 2  | 必修   | 已选课  | 0    | 0   | 0    |
|   | 10265 | 计算机应用基<br>础(专)    | 4  | 必修   | 已合格  | 94   | 60  | 4    |
|   | 10016 | 广东开放大学<br>学习指引(A) | 1  | 必修   | 已合格  | 83   | 60  | 1    |

图-8

#### 七、毕业登记表

毕业登记表是提供给待毕业学生用于填写毕业登记表使用的,该功能的使用 受教学点的时间控制,在未开放时,系统提示: "未到填写毕业登记表时间,请 耐心等待"。在开放时,系统将自动展示填写时间以及审核进度,同时展示毕业 登记表各信息填写模块,请学生按要求填写并提交,如下图-9所示:

| 广东开放大学<br>GUANGDONG OPEN UNIVERSIT | Ŷ                      |                             |          |                 |         |             |  |  |
|------------------------------------|------------------------|-----------------------------|----------|-----------------|---------|-------------|--|--|
|                                    | 毕业登记表                  |                             |          |                 |         |             |  |  |
| CALLER CALLER                      | 填写时间:                  | 2022-03-01 00:0             | 0:00至202 | 2-12-31 23:59:5 | 9,请尽快填写 |             |  |  |
|                                    | 审核进度: 赤                | <b>法喜,您的毕业登</b> 记           | 已表已审核通   | 过;              |         |             |  |  |
|                                    | 温馨提示:                  |                             |          |                 |         |             |  |  |
| R= 我的学籍                            | 1.毕业登记表将国<br>2.核对完成无误服 | 写入个人档案信息,请认真<br>后点击确认无误并提交! | 填写!      |                 |         |             |  |  |
| 1 我的选课                             | 个人基本信                  | 入基本信息                       |          |                 |         |             |  |  |
| A* 我的成绩                            | 姓名:                    |                             | 出生日期:    |                 | 性别:     | 男           |  |  |
|                                    | 民族:                    | 汉族                          | 证件类型:    | 身份证             | 证件号:    | A REPORT OF |  |  |
| E 数的学分                             | 政治面貌:                  | 群众                          | 学生类别:    | 专科              | 分校(学院): |             |  |  |
| 图1 毕业登记表                           | 班号、学号:                 | -                           | 学历层次:    | 专科              | 学生专业:   | 会计          |  |  |
| <b>党</b> 学校来详绍名                    | 入学时间:                  | 2018-09-30                  | 毕业时间:    | 2018-07-10      | 电子注册号:  |             |  |  |
| CO THE MILLI                       | *工作单位:                 | 1111111345                  | 单位电话:    | 87777777        | * 手机:   | 1761111111  |  |  |
|                                    | Email:                 | 111111111@qq.con            | n        |                 |         |             |  |  |

图-9

毕业登记表填写前请先查看"我的学籍",个人信息无误后再填写毕业生登记表,请注意以下问题:

1. 工作单位等项目没有请填"无",不要乱写。检查带\*号的都需要填写

2. 学习经历一栏要从高中开始填写, 广东开放大学学习经历为系统自动生成。 (**学习经历专科两项,本科三项**)

3. 毕业实习单位及主要内容、毕业论文及毕业设计题目,两项不能填"无"。

4. 自我鉴定不能为空,不要乱写,可以上网搜索借鉴,要注意错别字。(自 我鉴定注意自己的在校时间,不要盲目乱写,如正常毕业在校时间为两年半,不 能写成三年。)

5. 身份证不能模糊,**注意身份证背面有效期限**不能过期,身份证上传时尽量 将边框对齐,横向上传,不能扭曲。

8

、上传身份证正面和反面

(身份证照片要提交清晰端正齐全的照片)

| GUANGDONG OPEN UNIVERSITY | 当的详错: 20                                                                                                    | 220秋 - 专科 - 法律罪务                                                                                                    | (8)     |
|---------------------------|----------------------------------------------------------------------------------------------------|----------------------------------------------------------------------------------------------------|---------|
|                           | * 在按照问受过何种奖励或处分                                                                                                    | 注<br>填写 "无"                                                                                                    |         |
|                           | 醫注:每頃內容不超过200字                                                                                                    |                                                                                                    |         |
|                           | 自我鉴定                                                                                                    |                                                                                                    |         |
|                           | 省原型上,有小一会共常提高,自觉通考过的公理和语言<br>好人好容,积值通知记费外却已要地记的这么说法。<br>第次方法,更加非规定法,证此上最高的证明,<br>在一上提供认识等法,最优效定,积极是与非常差型地是出<br>就不可能上述做一型效用。成正、积极是与非常差型地是出<br>和"如此发展"一起生活中,低一点"希望来自己验证"<br>物计会正定意。 | 这些,完長不可之沒處現代。專定國家與人物的利益,將至<br><b>自度自該憲定填写。不過过200</b> %。 我一直更能的专业对消<br>问题。通过字動國等在已回意能努力。在此前的等少年時<br>同學。 均利今萬將重於的关系。 由于我是来信太村的一个孩子,<br>时, 不说费, 学时指提供加各种许可能能。最短自己的身体来明 |         |
|                           | 身份证正反面                                                                                                    |                                                                                                    |         |
|                           | Ensemble                                                                                                    | · 中华人民共和国                                                                                                    | a<br>AE |
|                           | ** 2'mmenter - tale                                                                                                    | The said                                                                                                    | 35      |

5、点击确认无误提交。若提交后发现填写有误,请联系教学点返回修改。

| 自我鉴定                                                                                                    |                                                                                                    |     |
|----------------------------------------------------------------------------------------------------|----------------------------------------------------------------------------------------------------|-----|
| 在思想上,要求自己积极上语。热爱祖国、热爱人民、<br>组织凝集,有保强的上述心。费于就讲与自我批评,即<br>加固长和标准监视的态态。费于就讲与者教授不,团还同事。<br>学方方面。被按照学校的有关规定,利用业会预阅自<br>已累赘了所来说,再进行工作美限工作成。<br>在家习期间,我能自觉将研考时以用于实践出布。(1)<br>说他出学习,我在工作和学习中,要是常务,团结同)<br>同学,乐于批人,有较强的时间说念,能晶乐说开想,当 | 相护中国共产党的很导,通守国家的法律法规及各项规章制度积极的党<br>27 正确的人生获和价值员,能产格通生医院的活动规章制度积极的。积极参<br>F各门课程。积极参加集中导导、拨时完成各项作业。通过三年学习,现<br>知业无号字"作为自己的放石体,时刻不完警戒。思想放动方面,我注重<br>5. 代况可闻,为上述派,主流上勤位作素,然爱集体,以城待人,关心<br>9. 始终保持良好的心态。 5070 | 700 |
| 身份证正反面                                                                                                    |                                                                                                    |     |
|                                                                                                    |                                                                                                    |     |

# 八、 毕业承诺书

毕业承诺书是提供给待毕业学生填写使用(仅本科、专升本层次需要填写, 其他层次学生不可见菜单)。在毕业复审完成前,均可以进行毕业承诺书的填写。 对于已毕业学生,或毕业复审状态为"允许办证"的学生,则不允许填写与修改 承诺书内容。

#### 学生空间

|     |      | 1  | 赤川放八子 | 4474 (5 | (114) <del>/</del> = | 上中肩竿亚、子                  | 工子位承诺节 |
|-----|------|----|-------|---------|----------------------|--------------------------|--------|
|     | 姓名   |    | 性别    | 男       | 身份证号                 |                          |        |
|     | 学号   | 10 |       | 15      |                      | 专业                       | 土木工程   |
| 內学籍 |      |    |       |         |                      |                          |        |
| 的选课 | 本人声明 |    |       | 本人已达    | 到学位申请条件              | 牛, <mark>自愿申请毕业</mark> 和 | 1学士学位。 |
| 成绩  |      |    |       |         |                      |                          |        |
| 学分  |      |    |       | 洗探#     | 的由请毕业                | 学十学位声明                   |        |
| 登记表 |      |    |       |         |                      |                          |        |
|     |      |    |       |         |                      |                          |        |

允许填写时,学生可以根据情况,选择4项承诺声明之一;在允许修改状态时,学生可以随时修改承诺声明。

| (Q)           |                  |                                                                                           | 5     |
|---------------|------------------|-------------------------------------------------------------------------------------------|-------|
| 9             | 1                | 本人已达到学位申请条件,自愿申请毕业和学士学位。                                                                  | ***** |
| COLUMN 2      |                  | 2 本人只带着办理毕业还书,自尊放弃带建学士学位。                                                                 | :*IG  |
| Recei R       | 3 e.             | 周周申经学士学位,自愿暂望很毕业,这到学位标准后,再申请毕业并申经学士学<br>如以后学期继续延期地业,本人亦常意等学期世新 乐酒,西则可说为本人来请讲<br>业并放弃申请学位。 |       |
| 100 Rep. 100  | 4 <sup>#,,</sup> | 毕业时学位外围或绕不会情、其他学位来,是424元合,当期只由黄力理协业证<br>在毕业证书签发之目标12个月内申请学士学人,大人确认:帮毕业证书签发之目              |       |
|               |                  | 超12个月内仍未达到学位标准。2017年春11台田请学士学位。                                                           |       |
| () \$17508.84 |                  | ause                                                                                      |       |

注意毕业承诺书声明的选择,或未及时填写。会影响学生的毕业审核进度, 请学生务必根据自己的实际情况填写,并及时提交。选错会影响正常毕业。注: 放弃学位直接毕业请选第2项只办理毕业证书;还未符合学位条件需要继续修 学位的请选择第3项暂缓毕业,等后续学期符合学位条件后再重新修改承诺书; 只有通过学位论文和学位英语的学生才可以选择第1项同时申请毕业和学位。 (请勿选择第4项)

# 九、 学位考试报名

在学位考试报名中,由广东开放大学统一控制,学生可以在规定时间范围内 报名学位外语考试,报名时点击我要报名进入报名页面。如下图-10所示。

| 广东开放大<br>GUANGDONG OPEN UNIVERS | <b>В</b><br>ПТУ                                            |                   |                 |             | <b>E</b> | 侯彬彬 ~ |
|---------------------------------|------------------------------------------------------------|-------------------|-----------------|-------------|----------|-------|
| () たいまま                         | 学位考试报名<br>报名批次:2023秋<br><mark>报名时间:2022-11</mark><br>可报考科目 | 1-17 00:00:00 至 2 | 023-01-31 23:59 | :59, 请及时报名。 |          |       |
| 3003 3 48                       | 科目代码                                                       | 科目名称              | 报考费用            | 报名结果        | 操作       |       |
| 1 我的选课                          | 002003                                                     | 学位外语              | 1111元           | 待报名         | 我要报名     |       |
| A* 我的成绩                         | 001002                                                     | 大学英语四级            | 11元             | 待报名         | 我要报名     |       |
|                                 |                                                            | 图-10              | )               |             |          |       |

在报名页面,选择报考的考点,确认考点地址无误后点击确认报名即可。若 当前考点报名人数已满,则无法报名成功,可以切换至其他考点报名。如下图-11 所示。

| 广东开放大战<br>GUANGBONG OPEN UNIVERSI | Y<br>TY |                  |   |     | •        | 侯彬彬 ~ |
|-----------------------------------|---------|------------------|---|-----|----------|-------|
|                                   | 确认报名信息  |                  | × |     |          |       |
|                                   | 科目名称:   | 学位外语             |   |     |          |       |
| 侯彬彬                               | 报考考点:   | 55 🔗             |   | 报名。 |          |       |
| <b>R=</b> 我的学籍                    | 考点地址:   | 江苏省 南通市 海安县      |   |     |          |       |
| 三] 我的选课                           | 报考须知:   | 留意乘车路线,提前进入考场等候。 |   | R   | 操作       |       |
| ▲* 我的成绩                           |         | 报名成功后请及时关注审核进度信息 |   |     | 我要报名     |       |
| <b>我的学</b> 分                      |         |                  |   | < 1 | → 前往 1 页 |       |
| <u>用司</u> 毕业登记表                   |         | 取消 确认报答          |   |     |          |       |

图-11

# 十、学位外语考试成绩单下载

(注: 2024 年春季起可按本流程下载,以往学期成绩请联系教学点下载)

第一步:登录广东开放大学服务大厅,网址: https://ehall.ougd.cn

第二步:在"常用系统"中,点击"VPN",登录成功后,进行第三步。

| 常用系统       |         |        |          | 查看更多 |
|------------|---------|--------|----------|------|
| 1 广开网络数学平台 | VPN VPN | 广开论文平台 | 可知话可知电子书 |      |

第三步:在"微服务"中找到"入学通知书"

| ★ 产田学生交词(\/PN)                                  |            |          | 一 一 一 一 一 一 一 一 一 一 一 一 一 一 一 一 一 一 一    |
|-------------------------------------------------|------------|----------|------------------------------------------|
| <ul> <li>) 开于工工问(VFN)</li> <li>① 教务部</li> </ul> | (加)        | 日 招生与合作部 | 学報告報 ・ ・ ・ ・ ・ ・ ・ ・ ・ ・ ・ ・ ・ ・ ・ ・ ・ ・ |
|                                                 |            |          |                                          |
|                                                 |            |          |                                          |
| 「 开在读证明                                         | 入学通知书(课程生) |          |                                          |

#### 点击"在线办理"

| () 本有效大子 | ≡ 可信电子证明平台                 |                     | $\langle \rangle$ | $\geq$              |  | 郑怡宁                | 简体中文 | ()<br>11 |
|----------|----------------------------|---------------------|-------------------|---------------------|--|--------------------|------|----------|
| 2 文件申请 ^ | 文件在线申请×                    |                     |                   |                     |  |                    |      |          |
| 文件在线申请   | 文件名                        |                     | Q查询               |                     |  |                    |      |          |
| 申请记录     | 文件类型 全部 电子成绩单 电子证明         | 电子证照                |                   |                     |  |                    |      |          |
| 电子证照订单列表 |                            |                     |                   |                     |  |                    |      |          |
|          | <b>文件列表</b> 单击下方文件即可进行单份文件 | 申请,点击右侧批量申请可勾选文件进行推 | 比量申请 ×            |                     |  | + #                | 比量申请 | ○ 刷新     |
|          | <b>入学通知书·学历</b><br>电子证明    | 学位外语成绩单<br>电子证明     |                   | <b>在读证明</b><br>电子证明 |  | <b>学生证</b><br>电子证明 |      |          |
|          |                            |                     |                   |                     |  |                    |      |          |

| 学位外i | 语成绩单   | >                                                                                                    |                                                                                |                                                                                                    | ×<br><del>ال</del> -ب |
|------|--------|----------------------------------------------------------------------------------------------------|--------------------------------------------------------------------------------|----------------------------------------------------------------------------------------------------|-----------------------|
|      |        | 第二章       第二章       第二章       第二章       第二章       第二章       第二章       第二章       第二章       第二章       第二章       第二章       第二章       第二章       第二章       第二章       第二章       第二章 | 广东开<br>#AXGABSE OPEN<br>生位外语。<br>9宁<br>20001250000<br>5021991120<br>前条<br>4年春季 | <b>数大学</b><br>RELEASE IT<br>成绩单<br>13<br>10123                                                           |                       |
|      |        | <b>皮试道帝</b> /                                                                                                    | 成绩                                                                             | 合都状态                                                                                                    |                       |
|      |        | 关证                                                                                                    | 66                                                                             | 合格                                                                                                    |                       |
|      | u even | ekiMer mijai//aa<br>ekiMer mijai//aa                                                                                                    | 成绩<br>eal, ougel, en: 50000/<br>primezo                                        | 世界日本<br>地名日本<br>地名日本<br>地名日本<br>地名日本<br>地名日本<br>地名<br>地名<br>地名<br>地名<br>地名<br>地名<br>地名<br>地名<br>地名<br>地名 |                       |

点击图片,可以放大预览,点击"下一步"。

|       |            | 上一步 |
|-------|------------|-----|
| 发送到邮箱 | 下載到本地      |     |
| *邮箱号  | 输入邮箱用于接收文件 |     |

发送到邮箱还有问题,暂不支持,请点击"下载到本地",再点击"下一步"

|           | ×   |
|-----------|-----|
|           | 下一步 |
|           |     |
| 正在加载中,请稍等 |     |

系统在生成证书,文件较大,请耐心等待,生成后浏览器弹出下载界面,或者下载到默认的 目录中。

|     |        | 新建下载任务          |                  |       |
|-----|--------|-----------------|------------------|-------|
| 文件名 |        | 27_1744_学位外语成绩单 | ≜_2024-05-3( 558 | .05KB |
| 保存到 | 下载     |                 | ~                |       |
|     | 复制链接地址 | 3 迅雷下载          |                  |       |
| 直   | 接打开    | 下载              | 取消               |       |

点击"下载"保存 PDF 文件。

扫码二维码可以校验文件真伪,校验效果如下。

| :              | 签章验证平台                                          |
|----------------|-------------------------------------------------|
| 0              | 广东开放大学<br>GUANGDONG OPEN UNIVERSITY<br>唐東理工酶生生学 |
| (信息验证)<br>(好名) | guangpong polytechnic institute<br>重新校          |
| 职工号/学号         |                                                 |
| 文件名称           | 学位外语成绩单                                         |
|                |                                                 |
| 验证码            |                                                 |
| 验证码<br>申请时间    | 2024-05-30 10:09:18                             |

此验证码有效! 请核对文件内容是否与上述信息一致!

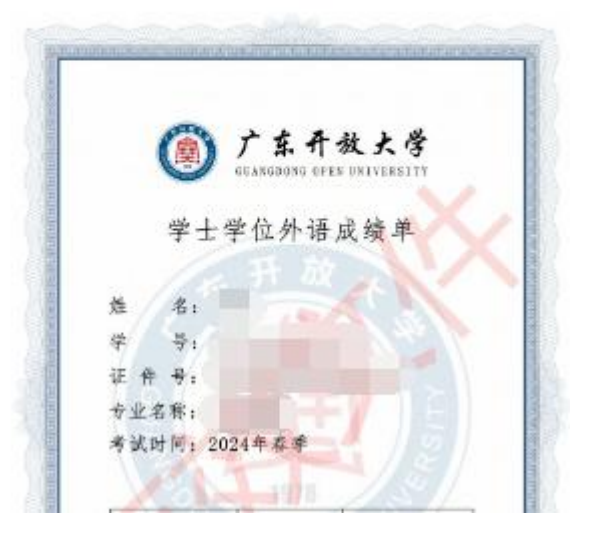

# 十一、帮助中心

本菜单用于服务学生了解报读教学点信息及联系方式,了解学习过程中常见问题。若有其他问题可以联系教学点,或在【我的问题】页签在线反馈问题。

| 广东开放大学<br>SUANGDONG OPEN UNIVERSITY | 当前李罐: 2020秋 - 本科(专升本) - 经济与金融 ~                                                                                                    | 8 |  |
|-------------------------------------|----------------------------------------------------------------------------------------------------|---|--|
|                                     | <ul> <li>电话咨询或直接前往报读教学点</li> <li>您所报读教教学点详细联系信息如下:</li> <li>教学点:中山开敌大学</li> <li>联系方式: 1.学籍业务,张老师, 1320000000; 2.报名业务, 李老师, 1530000000,</li> <li>联系地址: 广东省中山市中山市中山开放大学</li> <li>常见问题</li> <li>金部 √ 阿爾内容</li> </ul> |   |  |
| ▲★ 我的成绩                             | 1. 因重复户、虚拟户导致身份证号变更,可以申请修改吗?                                                                                                    | > |  |
| 1000 我的学分                           | 2. 学生被录取后还可以修改学籍信息吗?                                                                                                    | > |  |
| <b>风云</b> 毕业登记表                     | 3. 可以开具在读证明吗? 如何开具?                                                                                                    | 5 |  |
|                                     | 4. 学籍信息修改具体提交申请时间是什么时候?                                                                                                    | > |  |
|                                     | 5. 学籍期限是否取消终身学籍?                                                                                                    | > |  |
| ( ) 帮助中心                            | 6. 学生退学申请审批后, 还可以撤销吗?                                                                                                    | > |  |
|                                     | 图-12                                                                                                    |   |  |

上图中展示了教学点的联系人、联系方式及所在地址。搜索关键词可以查询 常见问题,点击问题本身即可显示问题答案。

| 8               | 电话咨询或直排<br>您所报读的教学点证<br>教学点:中山开放<br>联系方式:1.学籍业<br>联系地址:广东省中 | <b>妾前往报读教学点</b><br><sup>¥細联系信息如下:<br/>大学<br/>止务,张老师,1320000000;2.报名业务<br/>P山市中山市中山开放大学</sup> | ,李老师,1530000000。                        |        |
|-----------------|-------------------------------------------------------------|----------------------------------------------------------------------------------------------|-----------------------------------------|--------|
| R= 我的学籍         | 常见问                                                         | 题我的问题                                                                                        | l i i i i i i i i i i i i i i i i i i i | 我要反馈   |
| 1 我的选课          | 序号                                                          | 反馈问题列表                                                                                       | 回复情况                                    | 操作     |
| A* 我的成绩         | 反馈P<br>1 反馈P                                                | 9容: 我的选课缺少形势与政策选课<br>1间: 2023-04-12 09:10:48                                                 |                                         | 删除     |
| <b>王</b> ③ 我的学分 |                                                             |                                                                                              | 共1条 10条/页 ∨ 〈 1 →                       | 前往 1 页 |
| <u>风司</u> 毕业登记表 |                                                             |                                                                                              |                                         |        |

图-13

上图中,点击【我的问题】显示学生在线反馈的问题,同时点击右上角【我 要反馈】可以在线提交问题,提交问题后,若学校给予了反馈,则显示在回复情 况栏,耐心等待即可。

以上即为学生空间的简要说明,若有其他问题咨询,请咨询所属教学点。